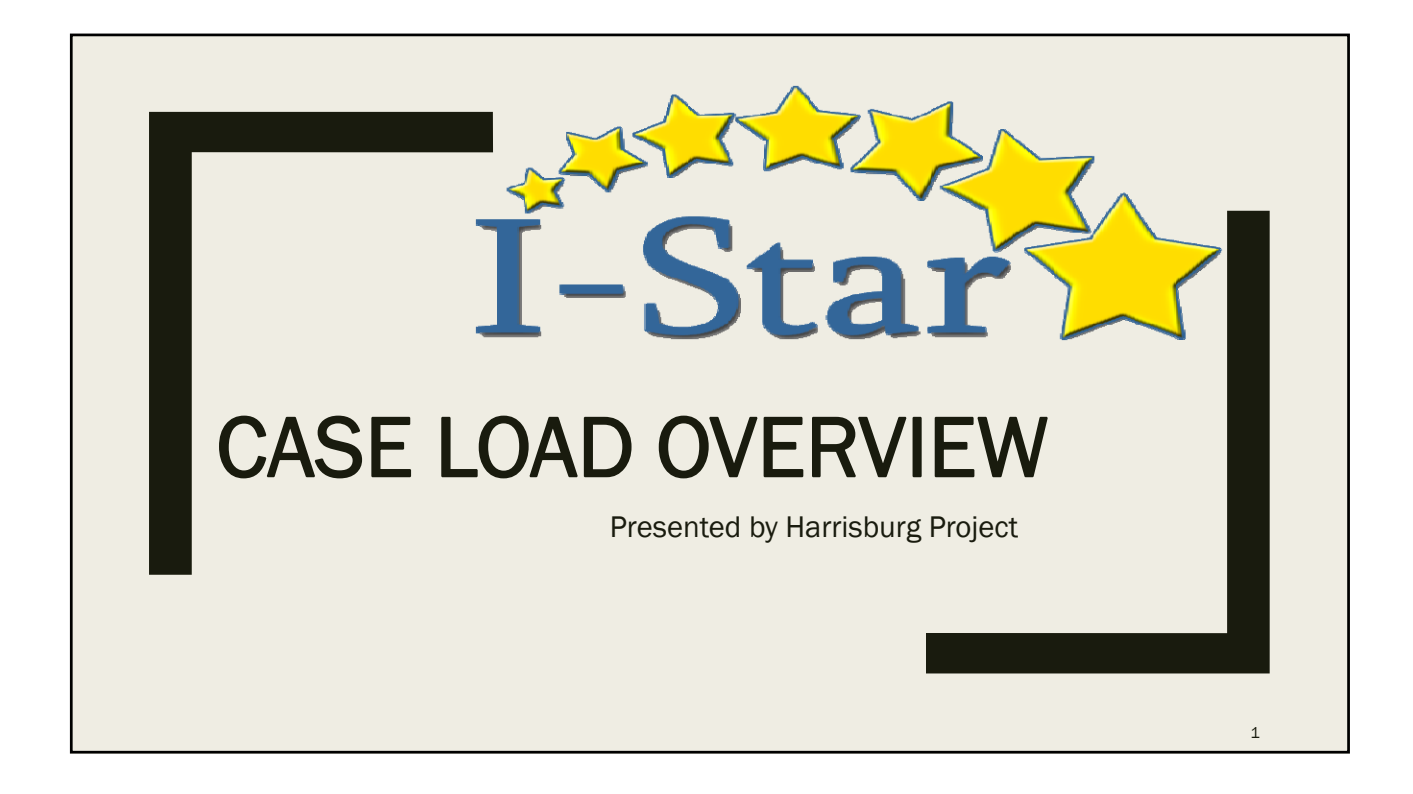

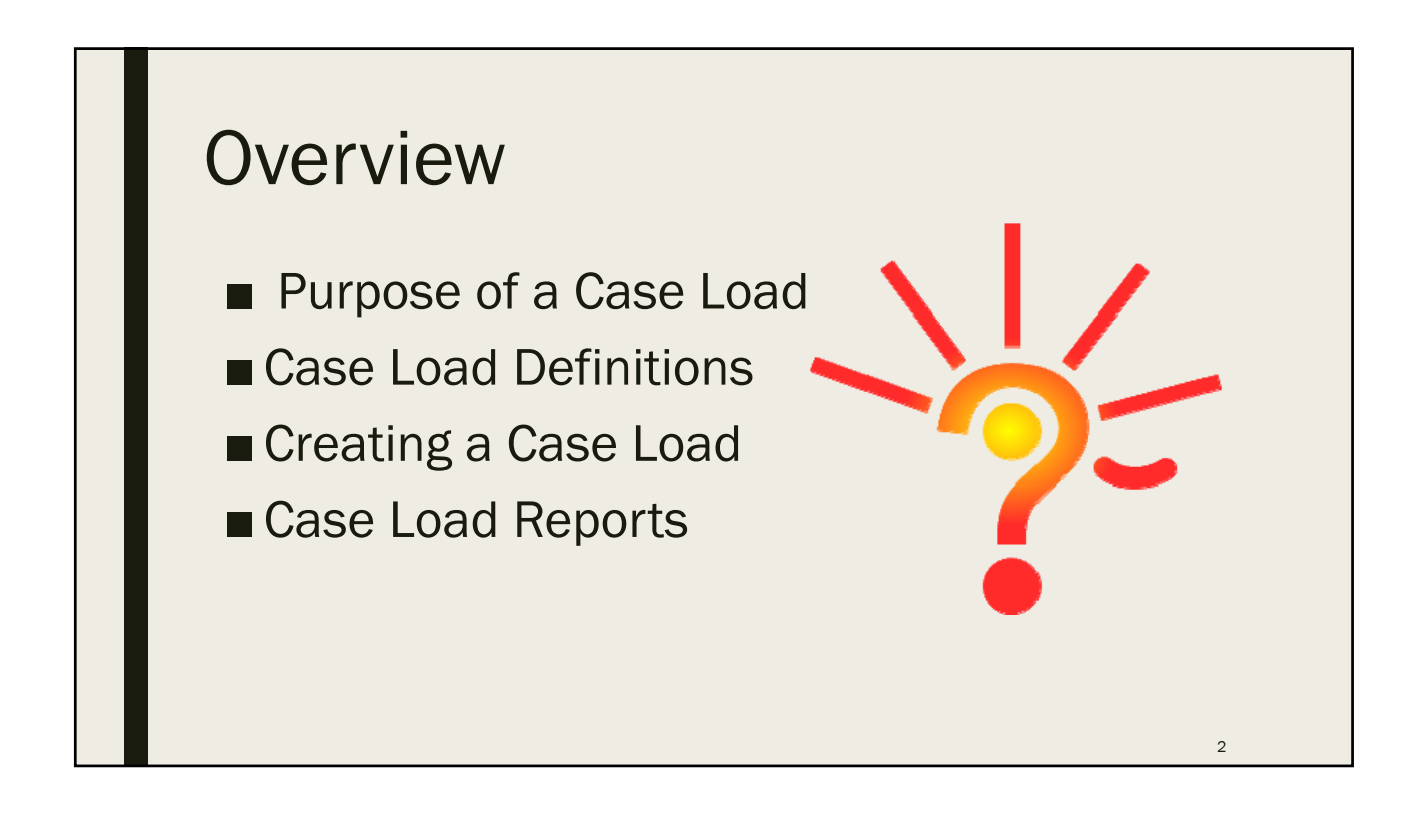

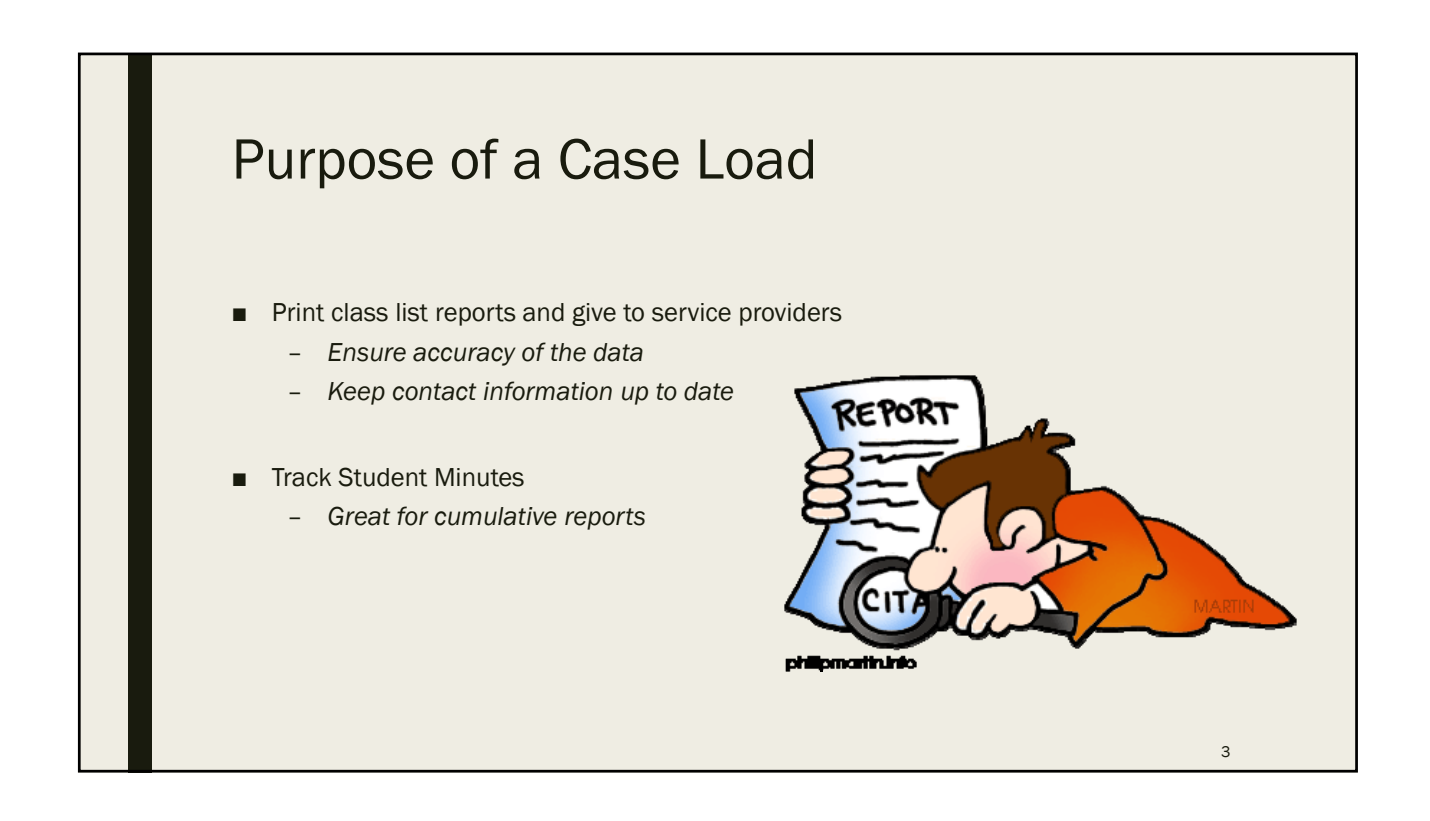

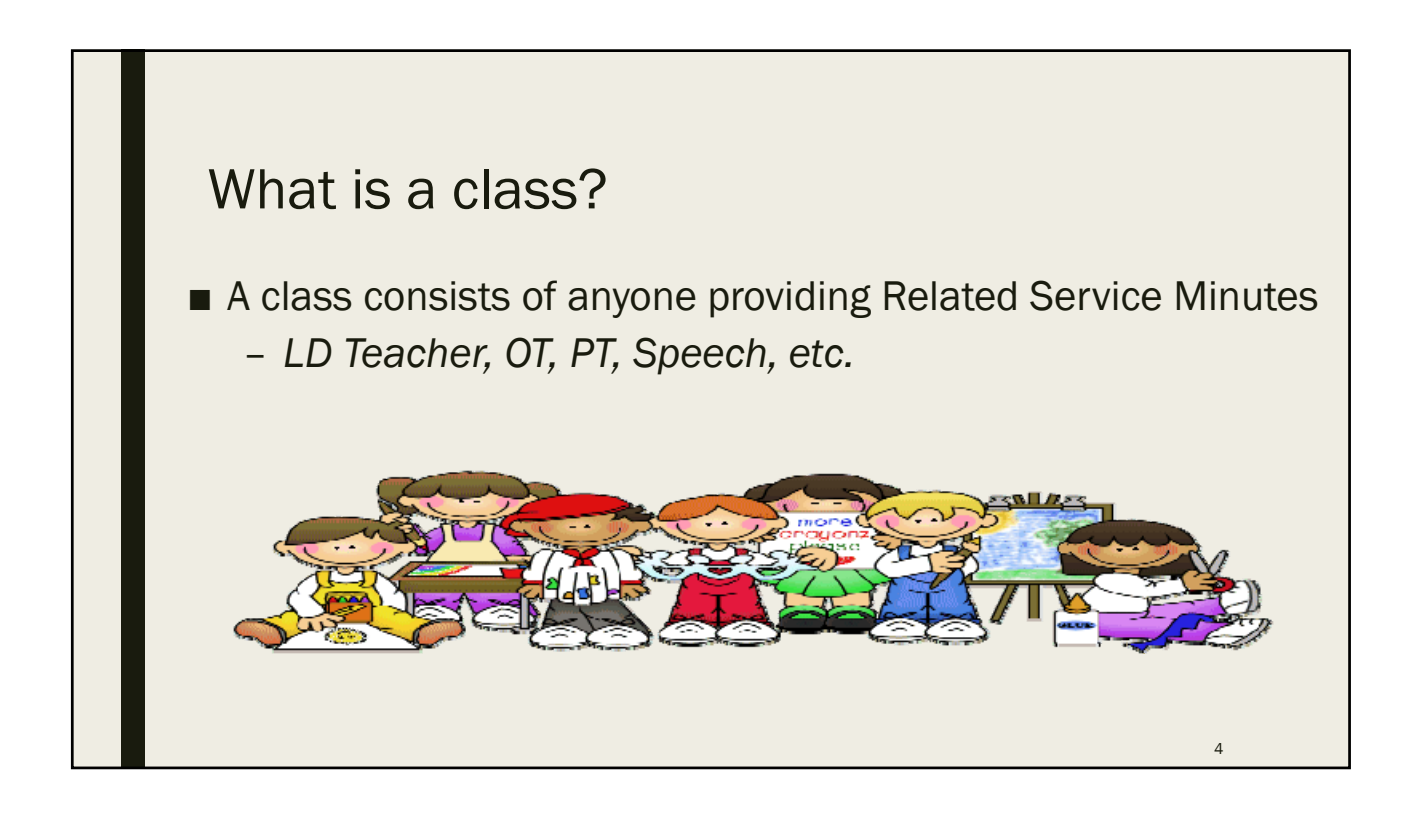

| Case Load Definition<br>Case load definition is the initial set up process to use the<br>Case Load feature in I-Star.<br>– In the student section, click Case Load Definition.<br>– Next, click the Add icon. |  |  |  |  |  |  |
|----------------------------------------------------------------------------------------------------|--|--|--|--|--|--|
| Students Dersonnel Claims Programs Upload Files Case Load Definition                                                                                                    |  |  |  |  |  |  |
| Case Load Definition                                                                                                    |  |  |  |  |  |  |
| 5                                                                                                    |  |  |  |  |  |  |

|                                                                                                    | Case load Definition                                                                                                    | ו                                                                                                    |                      |                                       |                      |            |
|----------------------------------------------------------------------------------------------------|----------------------------------------------------------------------------------------------------|----------------------------------------------------------------------------------------------------|----------------------|---------------------------------------|----------------------|------------|
|                                                                                                    | Enter the information for this class<br>Case Load Definition                                                                                                    | Enter the information for this class definition and click Save.           Case Load Definition           Personnel Search Results |                      |                                       |                      |            |
|                                                                                                    | School Year: 2018-2019 V                                                                                                    | t IEIN                                                                                                    | Name                 | Gender Ethnicity                      | District Sp          | ec Ed Work |
|                                                                                                    | Class:                                                                                                    | 9000081                                                                                                    | DemoPaloma F Allen   | Female White, Non-Hispanic            | Harrisburg CUSD      |            |
|                                                                                                    | District:                                                                                                    | 9000065                                                                                                    | DemoTamsin Allen     | Female Hispanic or Latino             | Harrisburg CUSD      |            |
|                                                                                                    | Teacher Name: Personnel Search                                                                                                    | 9000087                                                                                                    | DemoBranden A Bailey | Male White                            | 3<br>Harrisburg CUSD |            |
|                                                                                                    | Notes: Case Load Definition                                                                                                    |                                                                                                    |                      |                                       |                      |            |
| Multiple       OR       Single         District:       Harrisburg CUSD 3       IEIN:       District:       Jasper Co Jr High - 12-040-001         Last Name: |                                                                                                    |                                                                                                    |                      | yh - 12-040-0010-26<br>Personnel Sear | v<br>ch              |            |
|                                                                                                    | Search Clear Search Cancel<br>Note: Including a district will search EIS with the entered filters. Leaving the district out will perform a name<br>search on ELIS. |                                                                                                    |                      | Save                                  | Cancel               |            |

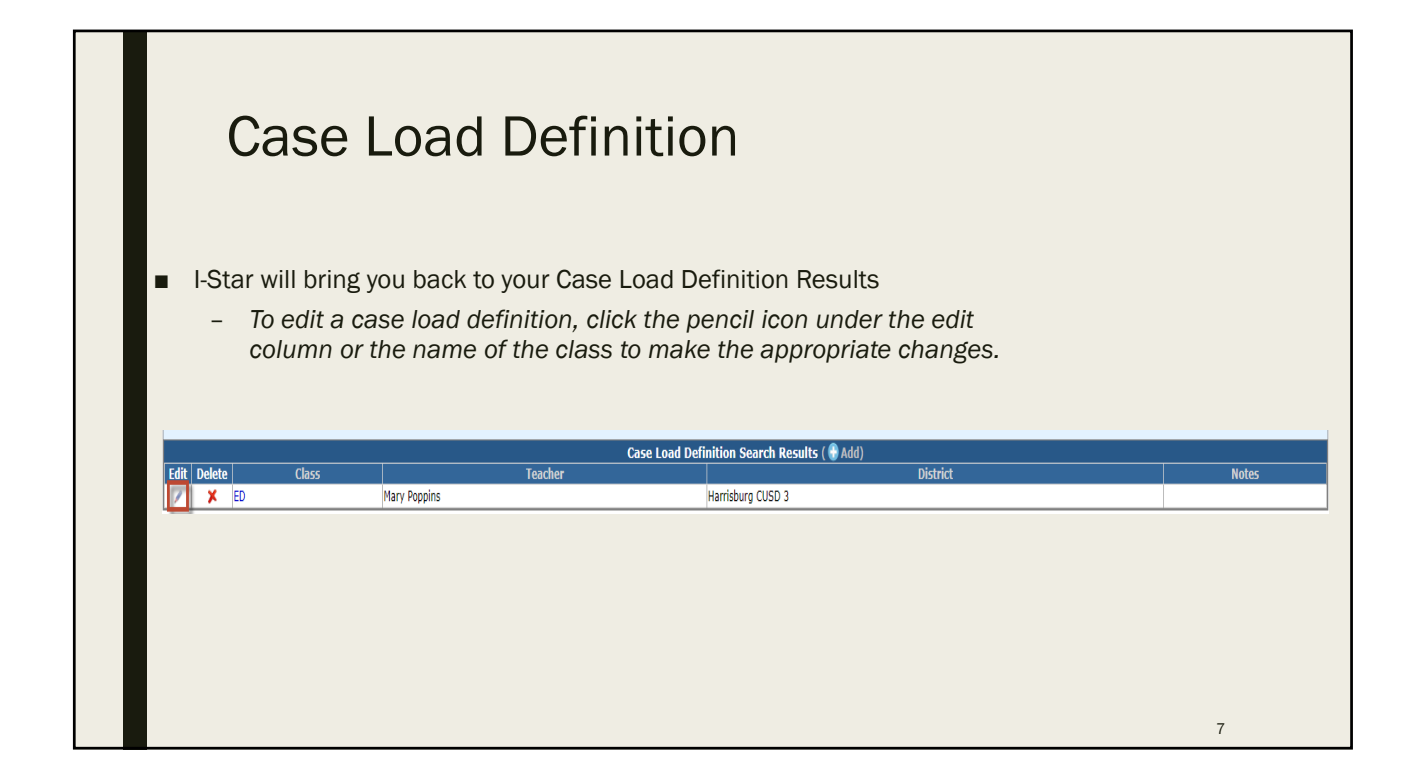

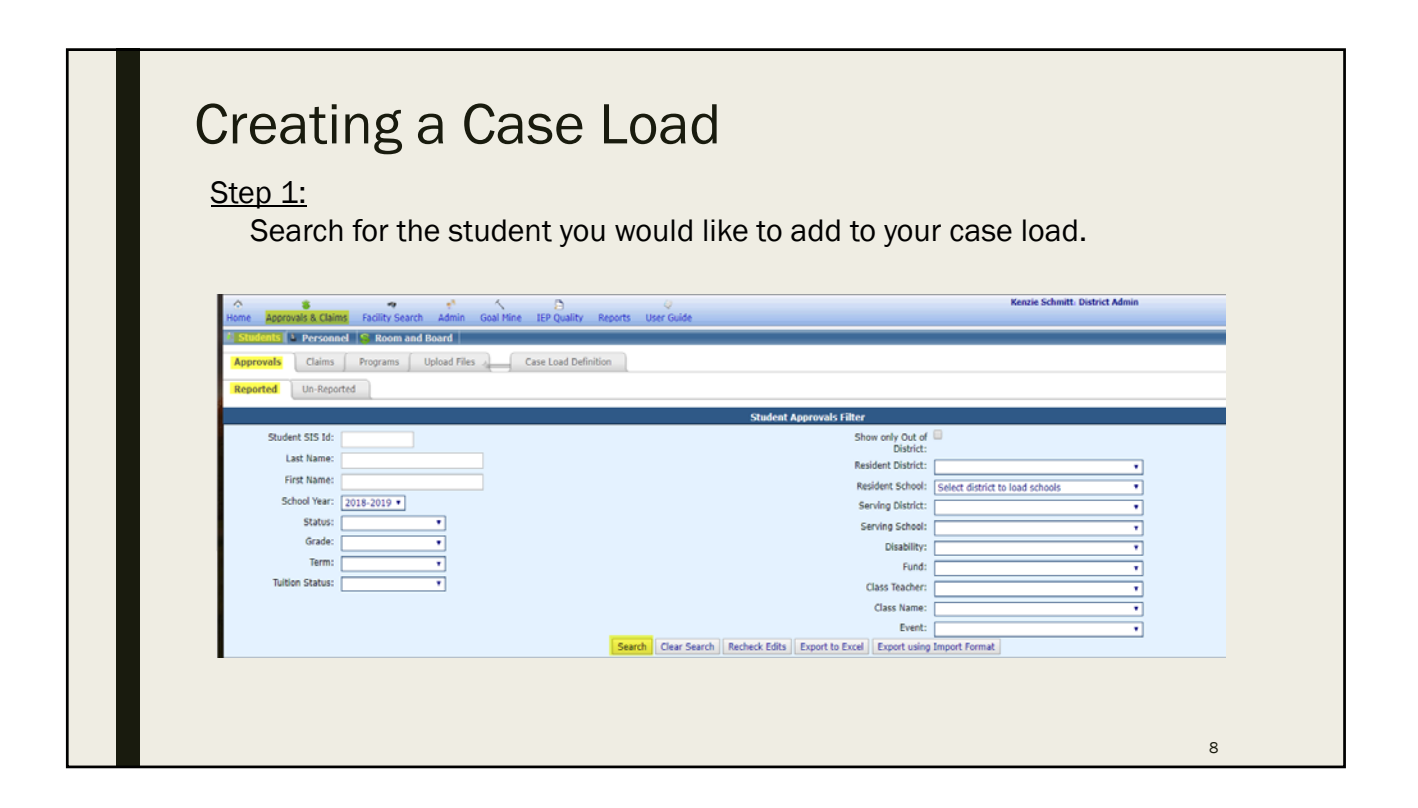

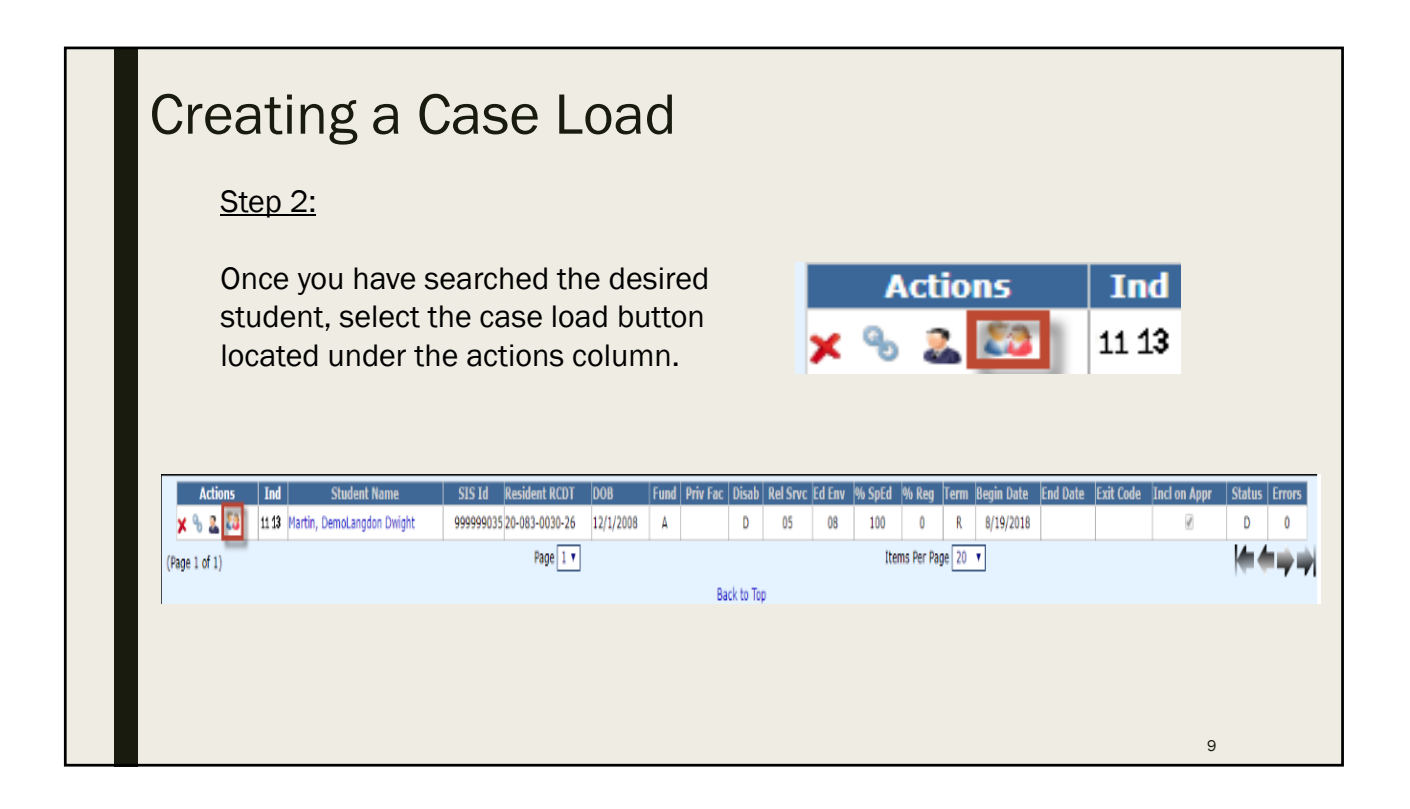

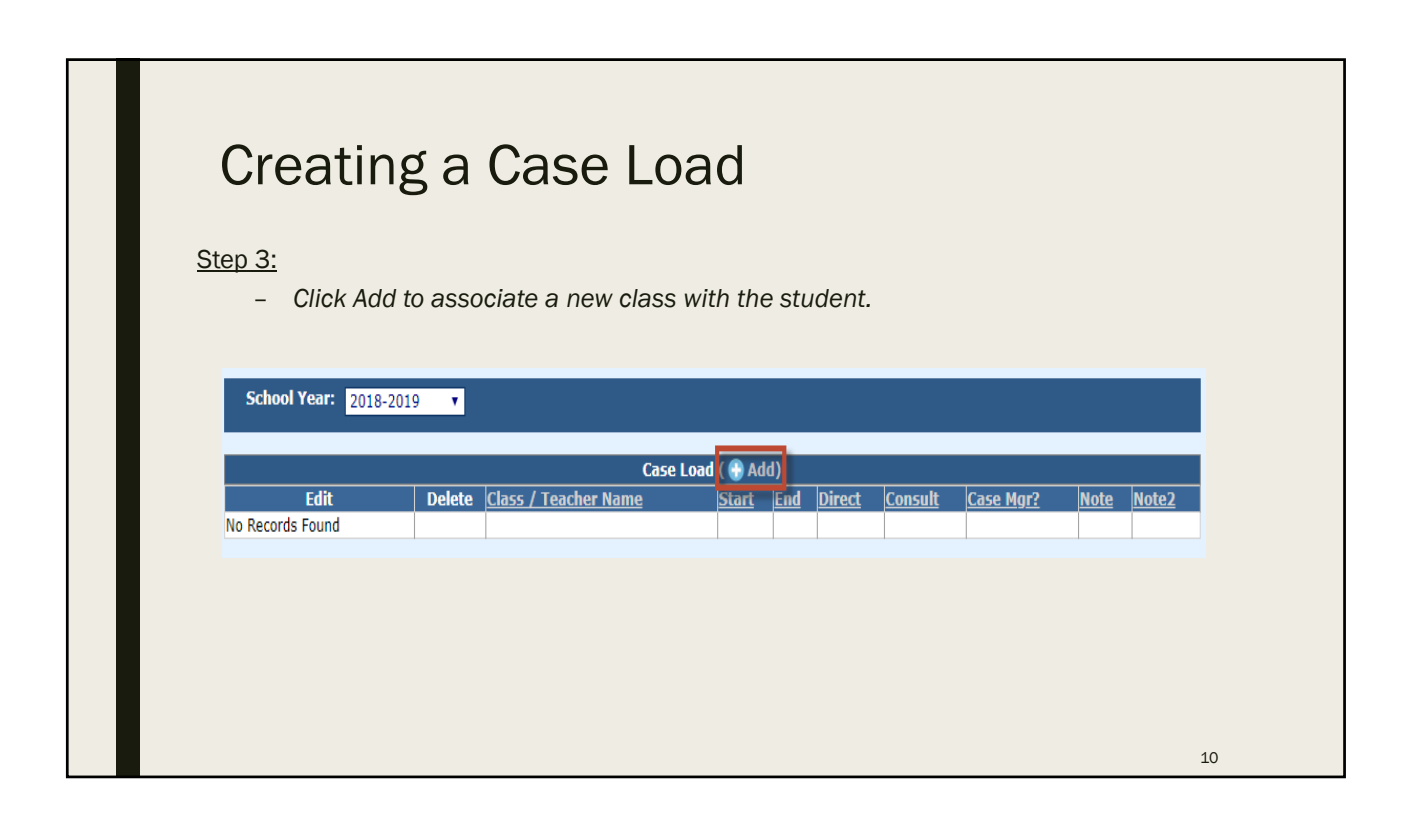

| Creating a Case Load                                                                                                    |                                                                                                    |  |  |  |  |  |  |  |
|----------------------------------------------------------------------------------------------------|----------------------------------------------------------------------------------------------------|--|--|--|--|--|--|--|
| <u>Step 4:</u><br>-Enter the new case load<br>data and click the Save<br>button.                                        | Enter the new case load data and click the Save button.<br>Class Name:   Filter by Teacher:   Start Date:   MM/DD/VVVV  Stop Date:   MM/DD/VVVV  Direct: |  |  |  |  |  |  |  |
| Remember:<br>Options in the 'Class Name'<br>and 'Teacher Name' drop-<br>down populates from the<br>Case Load Definition | Consult:                                                                                                    |  |  |  |  |  |  |  |
|                                                                                                    | Save Cancel                                                                                                    |  |  |  |  |  |  |  |

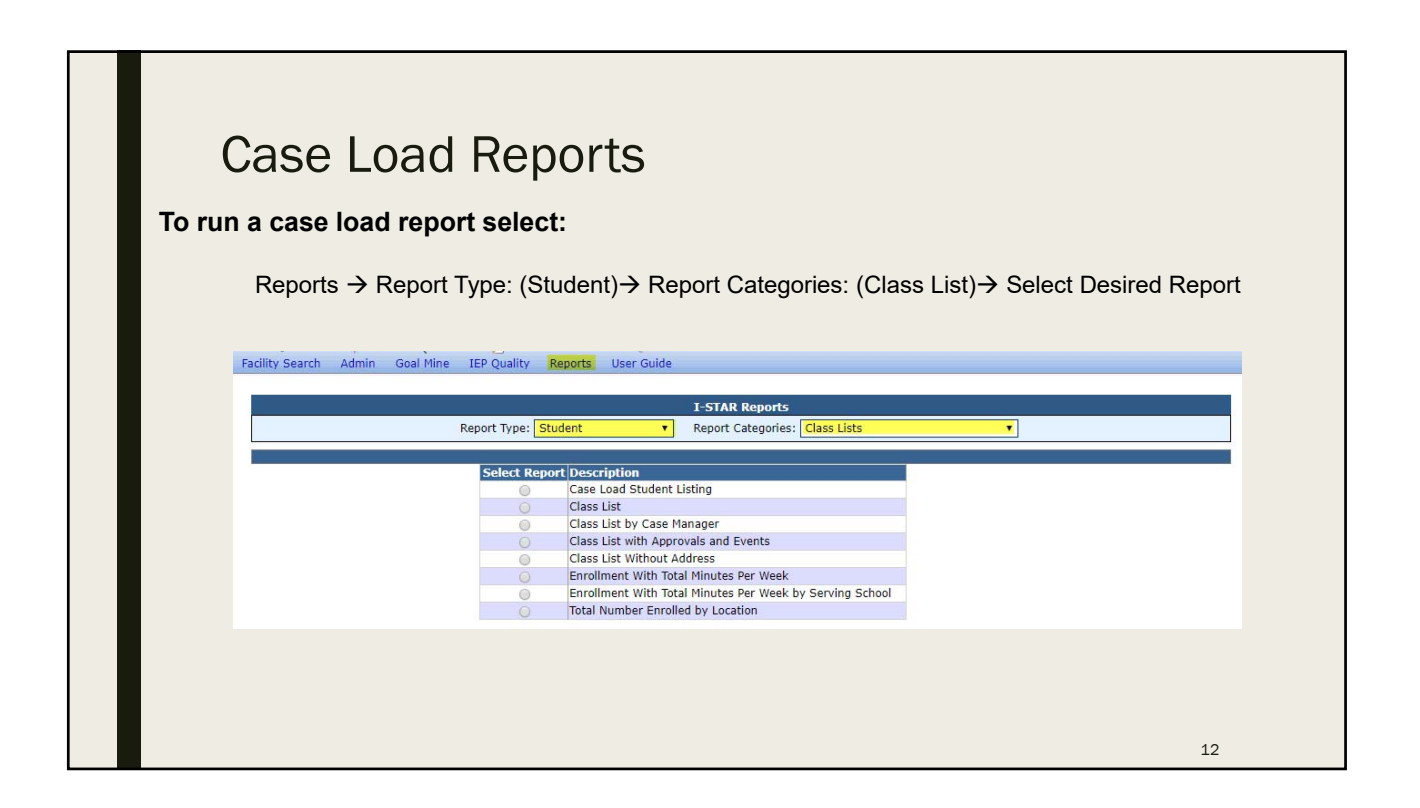

| Case Load Reports                                                                                                    |                                                                                                    |    |  |  |  |  |  |
|----------------------------------------------------------------------------------------------------|----------------------------------------------------------------------------------------------------|----|--|--|--|--|--|
| <ul> <li>Within the reports tab you can:</li> <li>Sort by desired filters</li> <li>Run or Export the selected report.</li> </ul>                                                                                                    |                                                                                                    |    |  |  |  |  |  |
| Student SIS Id:         School Year:         2016-2019         Gender:         Grade:         Term:         Term:         Term:         Term:         Private Facility:         Teacher Name         Class Name         Class Name         Age:         Active as of today:         Active as of:         Include Future Dated?: | Reports Filters         Related Service:         Related Service:         Related Service:         Serving District:         Serving District:         Serving School         Disability:         Fund:         Fund:         Tinclude on         Error Type         Future Enrollment         Future Enrollment |    |  |  |  |  |  |
|                                                                                                    | Run Report Export Report Clear Filters                                                                                                    | 13 |  |  |  |  |  |

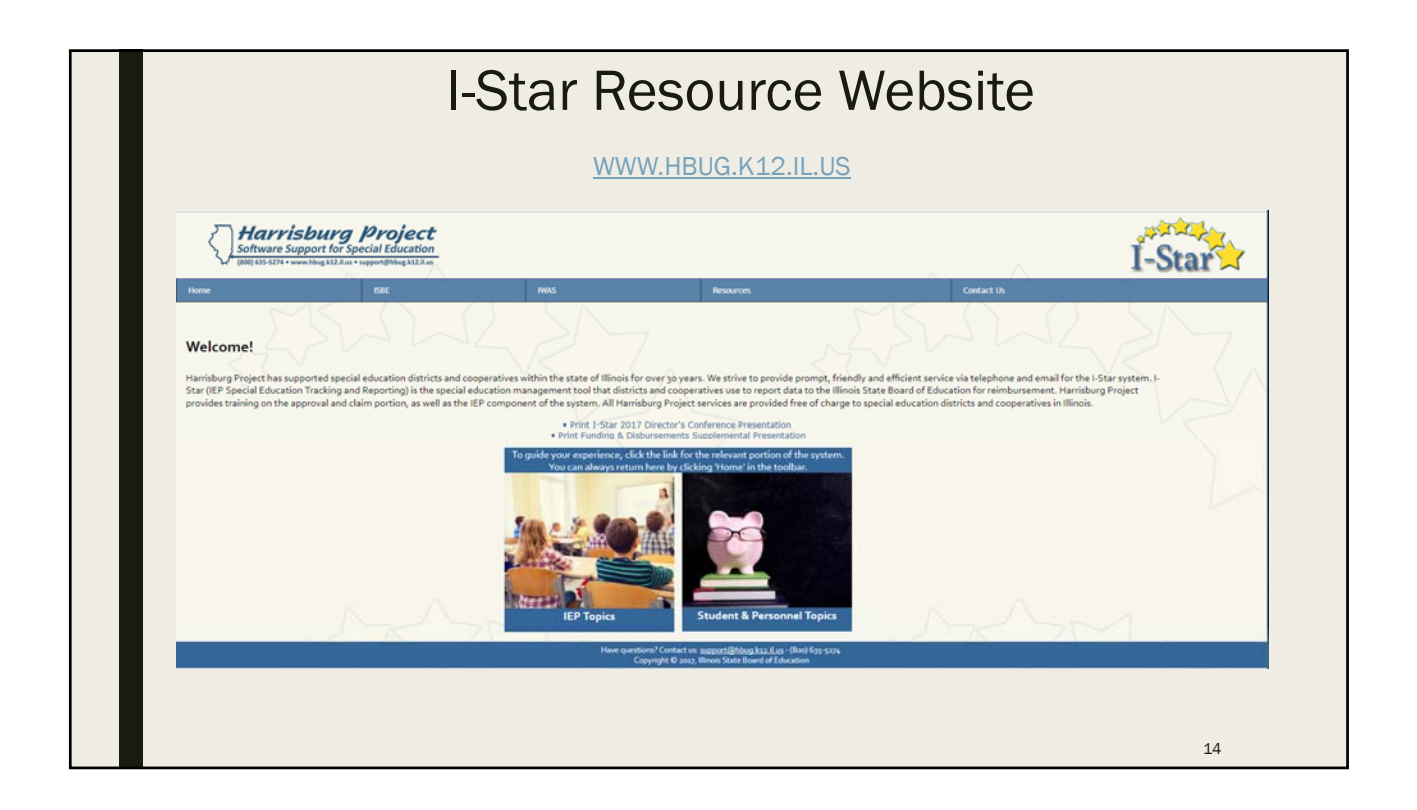

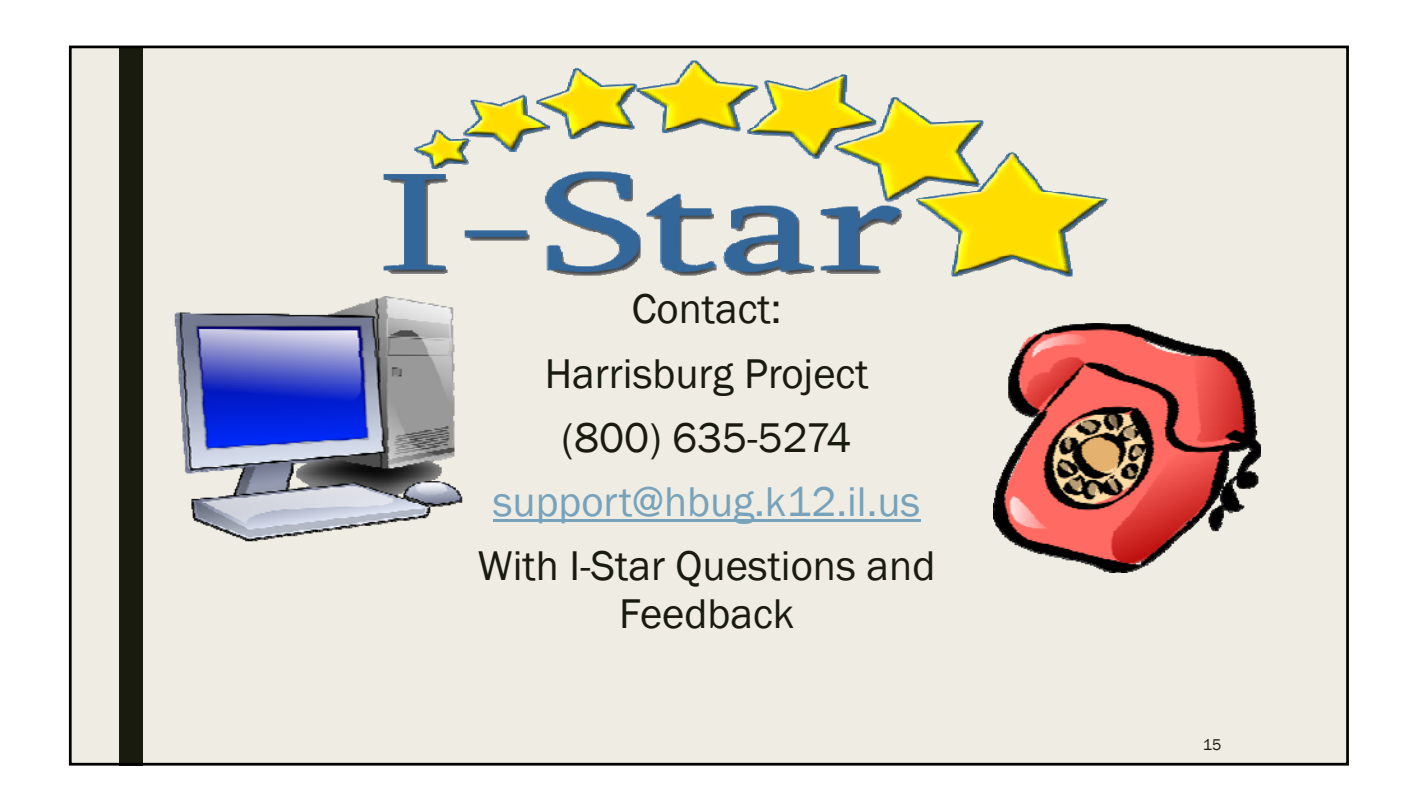